# ACIT 3910 Lab Report: Install MySQL 8 in Windows 10 and Linux 18 VM

By Seokgyu Lim

Submitted to: Patrick Guichon

## Introduction:

In this lab, there were 2 parts:

- 1. Install MySQL 8 in Windows 10 VM
- 2. Install MySQL 8 in Linux 18 VM

The goal of lab is to download Windows 10 and Ubuntu 18 on the Oracle Virtual Box Manager and configure MySQL 8 on each instance. I followed given instructions which illustrate steps of downloading MySQL.

To download MySQL on Window 10, I accepted License agreement, chose license agreement, and download six products of MySQL. After successful installation, I checked if MySQL was installed.

Finally, I opened an Ubuntu terminal to download MySQL. I wrote some commands to downloads MySQL. After Downloading, I set the password to login to MySQL prompt. I could use sudo service mysql status to check MySQL is running. Also, I could check the version of ubuntu via MySQL by using show variables like "version"; through MySQL prompt.

#### Screenshot #1:

| File Action View   | v Heln              |                                 |               |         |              |               |  | <u></u> | ~   |
|--------------------|---------------------|---------------------------------|---------------|---------|--------------|---------------|--|---------|-----|
|                    |                     |                                 |               |         |              |               |  |         |     |
| 🔅 Services (Local) | O Services (Local)  |                                 |               |         |              |               |  |         |     |
|                    | MySQL80             | Name                            | Description   | Status  | Startup Type | Log On As     |  |         | 1   |
|                    |                     | MessagingService_141aa9         | Service sup   |         | Manual (Trig | Local Syste   |  |         |     |
| 12 miles           | Stop the service    | Microsoft (R) Diagnostics H     | Diagnostics   |         | Manual       | Local Syste   |  |         |     |
|                    | Pause the service   | Microsoft Account Sign-in       | Enables use   | Running | Manual (Trig | Local Syste   |  |         |     |
|                    | restart the service | Microsoft iSCSI Initiator Ser   | Manages In    | 1       | Manual       | Local Syste   |  |         |     |
|                    |                     | Microsoft Passport              | Provides pr   |         | Manual (Trig | Local Syste   |  |         |     |
|                    |                     | Microsoft Passport Container    | Manages Io    |         | Manual (Trig | Local Service |  |         |     |
|                    |                     | Microsoft Software Shadow       | Manages so    |         | Manual       | Local Syste   |  |         |     |
|                    |                     | Microsoft Storage Spaces S      | Host service  |         | Manual       | Network S     |  |         |     |
|                    |                     | Microsoft Store Install Service | Provides inf  | Running | Manual       | Local Syste   |  |         |     |
|                    |                     | Aicrosoft Windows SMS Ro        | Routes mes    |         | Manual (Trig | Local Service |  |         |     |
|                    |                     | MySQL80                         |               | Running | Automatic    | Network S     |  |         | - 1 |
|                    |                     | Natural Authentication          | Signal aggr   |         | Manual (Trig | Local Syste   |  |         |     |
|                    |                     | 🌼 Net.Tcp Port Sharing Service  | Provides abi  |         | Disabled     | Local Service |  |         |     |
|                    |                     | 🔍 Netlogon                      | Maintains a   |         | Manual       | Local Syste   |  |         |     |
|                    |                     | 🔍 Network Connected Device      | Network Co    |         | Manual (Trig | Local Service |  |         |     |
|                    |                     | 🔍 Network Connection Broker     | Brokers con   | Running | Manual (Trig | Local Syste   |  |         |     |
|                    |                     | Network Connections             | Manages o     |         | Manual       | Local Syste   |  |         |     |
|                    |                     | Network Connectivity Assis      | Provides Dir  |         | Manual (Trig | Local Syste   |  |         |     |
|                    |                     | 🔍 Network List Service          | Identifies th | Running | Manual       | Local Service |  |         |     |
|                    |                     | 🔍 Network Location Awareness    | Collects an   | Running | Automatic    | Network S     |  |         |     |
|                    |                     | 🔍 Network Setup Service         | The Networ    |         | Manual (Trig | Local Syste   |  |         |     |
|                    |                     | 🗟 Network Store Interface Ser   | This service  | Running | Automatic    | Local Service |  |         |     |
|                    |                     | OpenSSH Authentication A        | Agent to ho   |         | Manual       | Local Syste   |  |         |     |
|                    |                     | 🔍 Optimize drives               | Helps the c   |         | Manual       | Local Syste   |  |         |     |
|                    |                     | 💁 Parental Controls             | Enforces pa   |         | Manual       | Local Syste   |  |         |     |
|                    |                     | 💁 Payments and NFC/SE Man       | Manages pa    |         | Manual (Trig | Local Service |  |         |     |
|                    |                     | 🔍 Peer Name Resolution Prot     | Enables serv  |         | Manual       | Local Service |  |         |     |
|                    |                     | 🔍 Peer Networking Grouping      | Enables mul   |         | Manual       | Local Service |  |         |     |
|                    |                     | 🔍 Peer Networking Identity M    | Provides ide  |         | Manual       | Local Service |  |         |     |
|                    |                     |                                 |               |         |              |               |  |         |     |

I opened Service from Window to check MySQL is successfully installed. I found MySQL80 and status is same with example in the instruction.

#### Screenshot #2:

This screenshot show that I verified I can connect to MySQL via the command prompt. I login MySQL as a root and command show variables like "version";.

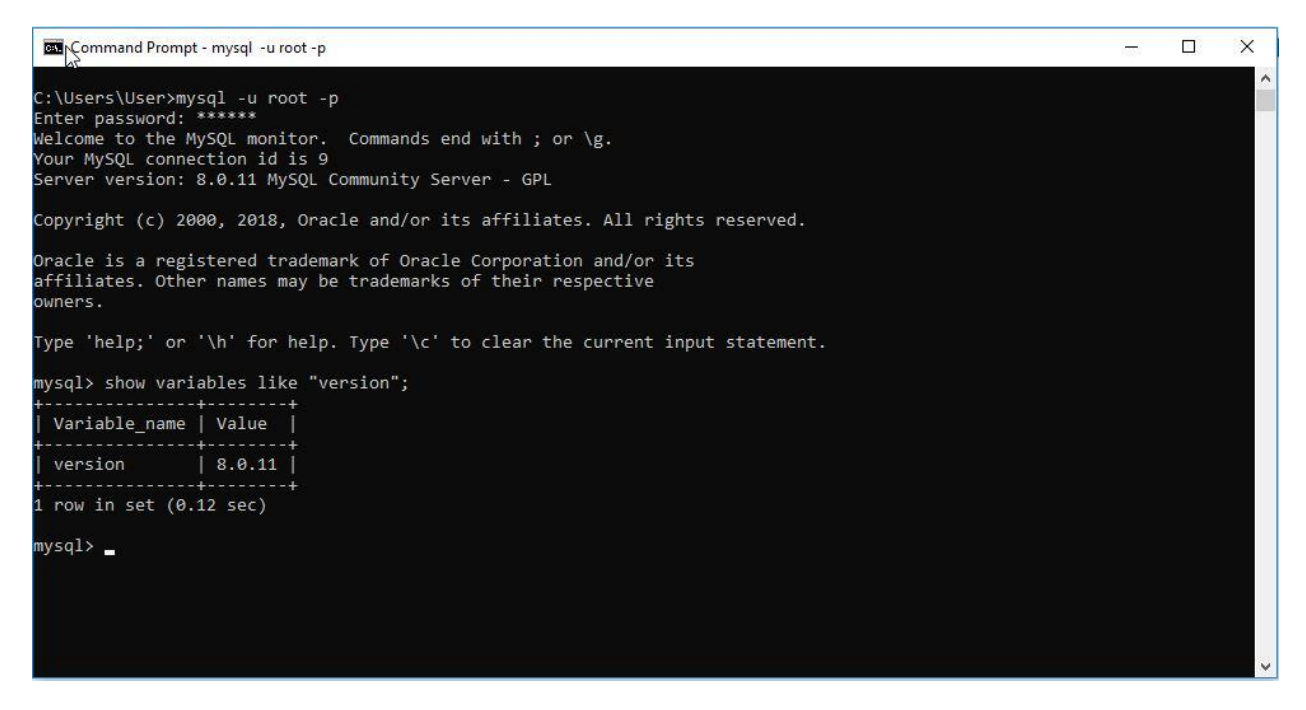

Screenshot #3:

This screenshot shows that I verified MySQL is running. There's green circle and word "active (running)" that says MySQL is running without any problem.

```
root@user-VirtualBox:~# sudo service mysql status
mysql.service - MySQL Community Server
Loaded: loaded (/lib/systemd/system/mysql.service; enabled; vendor preset: en
Active: active (running) since Mon 2021-01-18 21:09:42 PST; 19min ago
Main PID: 4005 (mysqld)
Tasks: 28 (limit: 2322)
CGroup: /system.slice/mysql.service
4005 /usr/sbin/mysqld --daemonize --pid-file=/run/mysqld/mysqld.pid
Jan 18 21:09:42 user-VirtualBox systemd[1]: Starting MySQL Community Server...
Jan 18 21:09:42 user-VirtualBox systemd[1]: Started MySQL Community Server.
lines 1-10/10 (END)
```

### Screenshot #4:

This screenshot shows the version of ubuntu and I successfully set the password. Also, I was able to command mysql -u root -p without any problem. Everything is good.

```
root@user-VirtualBox: ~
                                                                  File Edit View Search Terminal Help
                          sudo mysql
[2]+ Stopped
root@user-VirtualBox:~# mysql -u root -p
Enter password:
Welcome to the MySQL monitor. Commands end with ; or \g.
Your MySQL connection id is 8
Server version: 5.7.32-Oubuntu0.18.04.1 (Ubuntu)
Copyright (c) 2000, 2020, Oracle and/or its affiliates. All rights reserved.
Oracle is a registered trademark of Oracle Corporation and/or its
affiliates. Other names may be trademarks of their respective
owners.
Type 'help;' or '\h' for help. Type '\c' to clear the current input statement.
mysql> show variables like "version";
| Variable_name | Value
+------
| version | 5.7.32-0ubuntu0.18.04.1 |
+-----
1 row in set (0.01 sec)
mysql>
```